■設定に必要なおもな項目

| 項目名                          | 設定値                                                                                                    |
|------------------------------|----------------------------------------------------------------------------------------------------|
| ホストアドレス                      | [例]お客様のホームページアドレスが<br>http://www.mm-m.ne.jp/taroの場合、<br>→www.mm-m.ne.jp                                       |
| <b>ユーザーID</b><br>(FTPログインID) | お客様のホームページアドレスが<br>http://www.nt.pial.jp/taro の場合、<br>→taro                                                   |
| <b>パスワード</b><br>(FTPパスワード)   | * 初期設定はお客様がホームページアドレス取得時に入手されたパス<br>ワードです。                                                                    |
| ディレクトリ                       | <ul> <li>./</li> <li>* HTMLファイルや画像はこのディレクトリの下に転送してください。</li> <li>トップページのファイル名は「index.html」としてください。</li> </ul> |

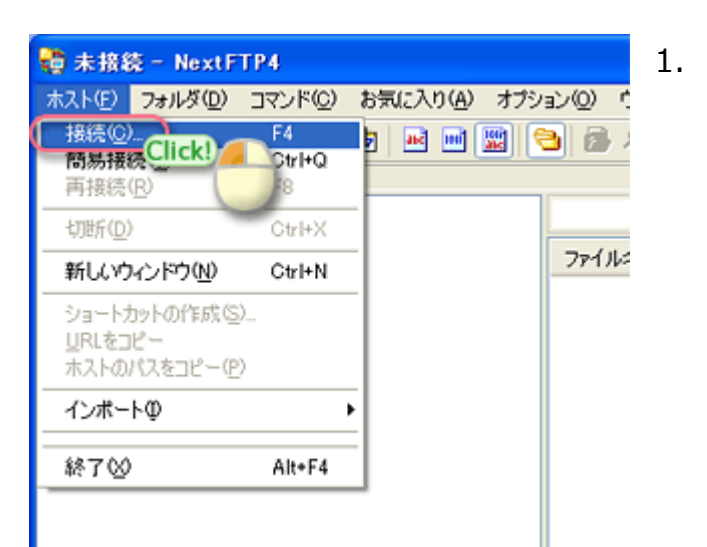

「NextFTP」を起動して、メニューバーの 「ホスト(F)」から、「接続(C)…」を選択 します。

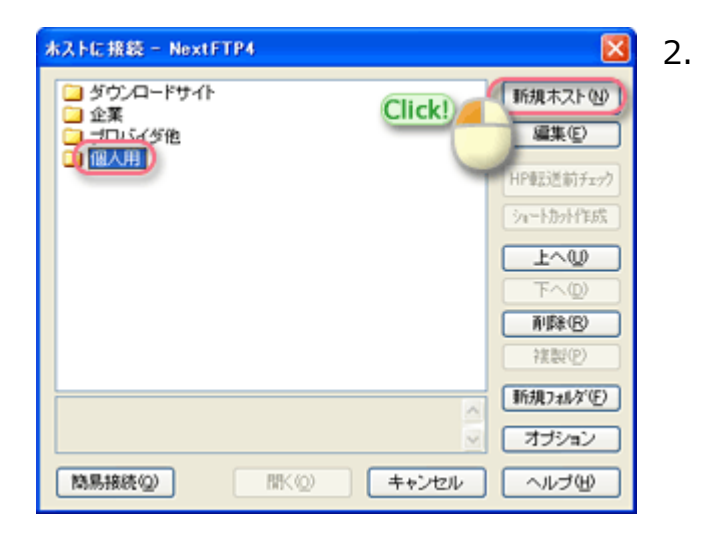

| ホストの設定                                                               | ? 🛛                                                   |
|----------------------------------------------------------------------|-------------------------------------------------------|
| 目 基本的な設定 / 高度な設定 2 ダ・                                                | イヤルアップ 🥒 注意力の意味定                                      |
| ホスト名(2)<br>[MS<br>ホストアドレス( <u>6</u> )                                | ユーザーD<br>taro anonymous<br>パスワード(P)                   |
| ホスト間はフォルダ(E)<br>/<br>ローカル開始フォルダ(L)<br>C¥Homepage¥IJMS                | プロトコルツ<br>「Pv4 マ 」 「持ち時間の 」 10 秒<br>転送モードツ 自動判定 マ 1 回 |
| 「切動和時のフォルダを保存(S)                                                     | パスワードをマスクしない                                          |
| ホストにログインするためのFTP用のパスワー<br>と、ホストに接続するたびにパスワードを聞、<br>メア用のパスワードとは異なります。 | ードを入力します。パスワードを入力しない<br>合わせるようごなります。これは、シェアウ          |
| ОК                                                                   | キャンセル ヘルブ                                             |

「個人用」フォルダを選択して、「新規ホ スト(N)」ボタンをクリックします。

 「ホスト名(O)」: IMS と入力 ※任意の名前で構いません。

3.

- 「ホストアドレス(A)」:ホストアドレ スを入力 例) www.mm-m.ne.jp
- 「ユーザーID」: ユーザーID名 を入力 例) taro
- 「パスワード(P):」: FTPパスワード を入力
- 「ホスト開始フォルダ(F)」: ./ と入力
- 「ローカル開始フォルダ(L)」:アップ ロードするファイルを入れている転送元 のフォルダを指定 例) C:¥Homepage¥IMS

| ストの設定              |                 | ? 🛛                                               |
|--------------------|-----------------|---------------------------------------------------|
| 且 基本的功能定 🧹 高度な設定   | 3 ダイヤルアップ       | 🖋 注意为10.011段1定                                    |
| 漢字コード・改行コード        | ホストの時差①         | ファイアーウォール                                         |
| ホスト漢字 無実換 🔽        | ◎時差なし           | 通常使3股定 ~                                          |
| □-加浸字 無支換 🗸        | O CHI LINE      | PIPASVE-F                                         |
| ホストファイル名 シフトJIS 💙  | Click!          | 共通の設定。                                            |
| ホストを対行コート"自動 🔽     |                 | SLI信号化                                            |
| ファイルリスト            |                 | 暗号化しない。                                           |
| 取得コマンド NLST -laL 💌 | <b>ポート番号(P)</b> | マデー対接接を暗号化                                        |
| ▼キャッシュ使用 □セッション間   | 21 標準           |                                                   |
| 101210-014-01      |                 | フォルク同時変更                                          |
|                    |                 | <ul> <li>小文子ファイル名</li> <li>DL5(ムスタック端持</li> </ul> |
| 116Caci 🗸          |                 | ■ UL91ムス9ン7 維持                                    |
|                    |                 | ■タイムアウト防止                                         |
|                    |                 | <ul> <li>ロクを記録</li> <li>事材相関本待う</li> </ul>        |
|                    |                 | ■パーミッション自動変更                                      |
|                    |                 | (=)                                               |
|                    | OK              | キャンセル ヘルフ                                         |

4-a. 「高度な設定」タブを選択。

- 4-b. 「ファイアーウォール」の枠内
  ・「PASVモード」: チェックする
- 4-c. 「ファイルリスト」の枠内
  ・「取得コマンド」で LIST を選択します。

「OK」ボタンをクリックして、設定完了 です。